# 跨院重複開立醫囑查詢功能

## 查詢條件:

- 必須以看診醫師本人的「醫事人員卡」先完成雲端藥歷調閱
  請注意:以「健保卡」或「非看診醫師之醫事人員卡」或「醫事人員卡副卡」調閱雲端藥歷則無查詢重 複用藥功能
- 2. 需為看診當日病歷,並於<mark>雲端藥歷調閱後4小時內</mark>查詢跨院重複開立醫囑(跨院重複用藥)
- 3. 系統會以公告藥檔之 ACT5 比對院所用藥是否符合查核規範
- 4. 改版至 VPN1080923 含以後版本

### 雲端藥歷查詢 建議設定說明:

建檔-> 9.醫師資料-> 進階設定 6-> 設定看診「5 看診,詢問雲端藥歷」或「6 看診,不詢問雲端藥歷」

| 😭 醫師資料(DC101) <使用者:A許TEST                       | > <日期:107/08/09>                                     |                                         |                              |                                  |                  |              |       |
|-------------------------------------------------|------------------------------------------------------|-----------------------------------------|------------------------------|----------------------------------|------------------|--------------|-------|
| 使用者代號                                           | 01                                                   | ←使用者代號不可                                | 「用下列符號+-*/                   |                                  |                  |              |       |
| 使用者姓名                                           | A許TEST                                               | 密碼                                      | 申報                           | 師姓名 許TEST                        |                  | 查詢別          | 總     |
| 專科醫師科別代號                                        | 02 04小兒、05婦產利<br>與診察費算法有關                            | 斗、03外科、07神經/<br>關,請有專科執照一定              | ▶科、15整形外科、(<br>?要輸入          | )6骨科、08泌尿科、02                    | 內科請依序擇一轉         | 俞入           |       |
| 申報醫師身分證字號                                       | G 5                                                  | -                                       | 醫師使用                         | ]執照號碼(管制藥品                       | 123456           |              |       |
| 申報藥師姓名                                          |                                                      |                                         | 調劑人員專                        | 業證書字號(管制藥品                       | )                |              |       |
| 申報藥師身分證字號                                       |                                                      | -                                       |                              | 醫師執業執照號碼                         | 5                |              |       |
| <b>案件分類</b> 09 ▶ 其                              | 他專案·西醫                                               | 申報科別 01                                 | ● 家醫科                        | 年齢i<br>(年月_4                     | 超過↓↓ 歳<br>≠月)    | 申報科別         |       |
| 常用設定 進階設定                                       | 1 進階設定2                                              | 進階設定3                                   | 進階設定4                        | 進階設定5                            | 進階設定6            | 進階設定7        | 進階設定8 |
| 看診 6 2:完診,詢問雲端藥歷<br>(判斷1.高診次(就醫所                | 程式 3:完診,不<br>9號>90),2.病人>75歲,3.三高慢                   | 詢問雲端藥歷程式<br>性病連處(>65歲and開立              | 4:完診,不管條(<br>慢簽),4.家護名單,5.用藥 | 牛都查    5.看診,前限<br>關懷名單,6.診斷碼為三高, | 閉雲端藥歷<br>7.有健保卡) | 6.看診,不詢問雲端藥歷 |       |
| 掛號<br>2:儲存時,不詢問雲端<br>3:儲存時,不詢問雲端<br>4:儲存時,不管條件每 | 歷程式(河町1.高診久(就畫序<br> 藥歷程式(判斷1.高診次(就醫<br> 一個人都查(要有健保卡) | 號>90,2.病人>/5威,3.家<br>序號>90),2.病人>75歲,3. | 護石里,4,用樂師懷石里,<br>家護名單,用藥關懷名單 | )                                |                  |              |       |

若為掛號時先查詢雲端藥歷·則設定掛號「2、3或4」。為避免雲端藥歷查詢率不足,建議設定為「4」

| 常用設定                   | 進階設定1                                        | 進階設定2                                        | 進階設定3                                   | 進階設定4                        | 進階設定5                      | 進階設定6                 | 進階設定7      |
|------------------------|----------------------------------------------|----------------------------------------------|-----------------------------------------|------------------------------|----------------------------|-----------------------|------------|
| 看診 2./j                | 診,詢問雲端藥歷程式<br>斷1.高診次(就醫序號>9                  | 3:完診,不<br>0),2.病人>75歲,3.三高慢                  | 詢問雲端藥歷程式<br>性病連處(>65歲and開立              | 4.完診,不管條)<br>慢簽),4.家護名單,5.用藥 | 件都查 5:看診,請<br>關懷名單,6.診斷碼為三 | 旬問雲端藥歷 6<br>高,7.有健保卡) | 看診,不詢問雲端藥歷 |
| 掛號 4 2.億<br>3.億<br>4.億 | 诸存時,前問雲端藥歷程式<br>諸存時,不前問雲端藥歷程<br>諸存時,不管條件每一個。 | 式(判斷1.高診次(就醫序<br>星式(判斷1.高診次(就醫<br>人都查(要有健保卡) | 號>90),2.病人>75歲,3家<br>序號>90),2.病人>75歲,3; | 護名單,4.用藥關懷名單)<br>家護名單,用藥關懷名單 | )                          |                       |            |

#### 請注意: 掛號處也必須以看診醫師的醫事人員卡查詢雲端藥歷

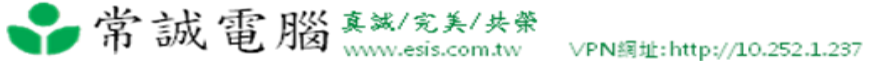

# 跨院重複用藥查詢 操作說明:

## ① 建檔-> 9.醫師資料-> 進階設定 8-> 設定跨院重複醫囑檢查提示為 3.檢查病歷+連續處方箋

| 常用設定   | 進階設定1          | 進階設定2          | 進階設定3         | 進階設定4          | 進階設定5         | 進階設定6              | 進階設定7          | 進階設定8      | 進階設定9 |
|--------|----------------|----------------|---------------|----------------|---------------|--------------------|----------------|------------|-------|
| 醫生習慣數量 | ŧJ             |                | <br>醫令藥品戶     | fi法 Ex:PRN(不乘天 | 數)總量不反算如      | 要多個用法不反算           | Ex:PRN,TID 用,隔 | 開          |       |
| 醫生習慣數量 | 1或空            | 自不啟動2:啟動dit    | o soap詢問插入覆蓋  | (此功能啟動會忽略      | 進階設定7(DITTO   | (S,O)設定 空白或1       | :覆蓋 2:插入))     |            |       |
| 醫生習慣數量 | 1或空            | 白不啟動2:啟動dit    | ₀處方集詢問插入覆     | 蓋(此功能啟動忽略      | "進階設定6"處方     | 集詢問主訴或理學           | 是否覆蓋或插入))      |            |       |
| 醫生習慣數  | ■L 1或空         | 自:啟動抓取用藥讀      | 朔(轉先勁藥局xml)   | 用藥說明只傳送4bty    | re)2:不啟動      |                    |                |            |       |
| 醫生習慣數量 | ŧJ             |                |               |                |               |                    | 醫師提醒           | 空白:不提醒 有資料 | 料:提醒  |
| 醫生習慣數  | 量J,K,L         | 看診的歷史病歷顯:      | 示順序 空白或1:CC,  | PE,診斷2:診斷,CC,  | PE            |                    |                |            |       |
| 全部醫生習  | 1 <b>個數量</b> 3 | 看診跨院重複醫囑A      | PI檢查提示 空白或    | 1:不檢查 2:檢查病歷   | 륨3:檢查病歷+連續    | 遞方箋                |                |            |       |
| 醫生習    | 貫數量J           | 看診DITTO SOAP,A | P,A 帶入DITTO病歷 | 案件 空白或1:不帶     | 入 2:帶入        |                    |                |            |       |
| 醫生習慣數  | 效量J,K,L        | 看診(主訴,理學,體質    | 質,備註及重大病史)詞   | 受定空白或1:預設:     | 2:插入 3:覆蓋     |                    |                |            |       |
| 醫生習慣   | 數量J,K          | 輸入完醫令後再改       | 用法或途徑(不乘天數    | 数) 1:重算總量 2:不) | 重算總量          |                    |                |            |       |
| E0     | E2             | Et Ef          | ESC 1         | 0 tHere        | Deerlie       | Do en Do de Faul   | Enc            |            |       |
| 新增     | 修改             |                | <b>除</b> 取消   | 儲存<br>「頂」      | ageOp<br>端 上筆 | Fageon 产品和<br>下筆 底 | 端離開            | <i>.</i>   | 複製    |

②雲端藥歷調閱成功的 4 小時內·於病歷完診點選存檔或列印報表·即開始查詢跨院重複用藥查詢

| 計工   | 蒴豆皮署么稱(腔氏)種)       | 冒位  | 沈量!           | 田注土       | 塗徑  | 王艶▲    | 初理冶旗           |                      |
|------|--------------------|-----|---------------|-----------|-----|--------|----------------|----------------------|
| _    | DEXILANT DELAYED   | :   | 1.00          | TID       | PO  | 3      | 醫師01           | 許TEST                |
|      | *MY COMB CREAM "S  |     | 1.00          | TID       | EXT | 3      | 就醫序號 D01       | 1 → 看診日 0107/08/16   |
|      | AMADM TABLETS 2.01 | TAB | 1.00          | TID       | PO  | 3      | 天 數 :          | 3 起迄日 //             |
|      |                    |     |               |           |     |        | 自費             | 0 //                 |
|      | 上子 配入 古夕为 决地方      |     | 5 A /17 /17 / | TOF       |     |        | 申報類別 送核        | え 申報 申報 -            |
|      | 處力醫令低色為殘繁色,        | 表不祥 |               | AIC5嗎,    |     |        | □ 寫入IC卡 ₹      | 百新轉診 同療排程            |
|      | 完診點選存檔或列印,會        | 將有個 | 5.色標不的        | 的醫令與      |     |        | - 307 CLC 14 1 | Rw1                  |
|      | 查雲端藥歷回傳的訊息做        | 比對  |               |           |     |        | 部份台上           | 0 高就診率               |
|      |                    |     |               |           |     |        |                |                      |
|      |                    |     |               |           |     |        | 診療小計           | 0樂費部份                |
|      |                    |     |               |           |     |        | 申請金額           | 724 藥費小計 33          |
| 「帰   | 」<br>「茲吻法」         |     | +== +u        | s Intri s | E Z |        | 友橙 虔 」         | な 時 今日 ご 一 命         |
| 144  |                    |     | 1田 川          | 1 109 7   | 1 豕 | 一根心    | 行油 题力 4        |                      |
| 1/2番 |                    |     |               |           |     | MARK A |                | 0 <b>3 C3 C1 F</b> 2 |

③ 跨院重複開立醫囑檢核比對中,所需時間約 3-10 秒,如有 VPN 升速則速度會較快

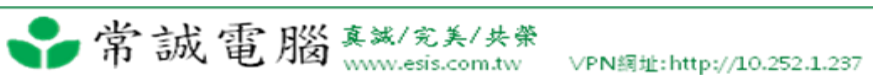

|          |            |              |         | 行保健         | 預防                  | 慢性病         | 3 完彰     | ŧ F             | 編載     | -                    |                            | 1.11             |              | -    | a and the     | -    | r, 🛁 | +                                                                  |
|----------|------------|--------------|---------|-------------|---------------------|-------------|----------|-----------------|--------|----------------------|----------------------------|------------------|--------------|------|---------------|------|------|--------------------------------------------------------------------|
|          |            |              |         | -           |                     |             |          |                 |        |                      |                            |                  |              |      |               |      | -    | 主                                                                  |
|          |            |              |         | -           | 2                   | 」健保         | L        | 別               | 身份     | -                    |                            |                  |              |      |               |      |      | 訴                                                                  |
| -        |            |              |         | <u>.</u>    | -西夏                 | 其他專案        | 09       | 分類              | 案件:    | *                    |                            |                  |              |      |               |      |      | 理                                                                  |
|          |            |              | •       | -           |                     | 1. March 1. |          | 別               | 科      |                      |                            |                  |              |      |               |      |      |                                                                    |
| <u> </u> | NT TR      | ACT AT 1     | 4       | -           | f; 一舟_              | 基層院所        | D10      | 負擔[             | 部份:    | <u>+</u>             |                            |                  |              |      |               |      |      | 学                                                                  |
| 'n       |            | <u> a</u> o- | bom reg | -           | ปี 🗖                | 普通疾病        | 4        | <b>湏別</b>       | 給付     |                      |                            |                  |              |      | 1.000         | 10   |      | +                                                                  |
|          |            |              |         | - I         | 1                   | 交付調齊        | 1        | 方式              | 調劑     |                      |                            |                  |              |      | _             |      |      | (M)<br>(M)<br>(M)<br>(M)<br>(M)<br>(M)<br>(M)<br>(M)<br>(M)<br>(M) |
|          |            |              | PE:     | -           | ŕ .                 | 自行執行        | -<br>Y   | 台府              | 物理     | 0.6 PH 17            |                            |                  | 1            |      |               |      | 1    | 圖                                                                  |
|          | 6000 案件:09 | や制た:0000     | 沉醫 予    | - I         |                     |             | 1        | 師               | 医安     | 1健保價▲                | 總量↓                        | 大數               | 用法           | 次量、  | 品處重名構         | 樂山   | 川代號  | 註 1                                                                |
|          |            |              | 1       | 00/8/       | 0107/0              | 看診日         | 0011     | 「山口」            | 白台段    | 1.50                 | 9.00                       | 2                | TID          | 1.00 | r Decall 0.7. | I D. |      | *                                                                  |
|          |            |              | 1       | 18/09       | 0107/0              | 起次日         | 3        | 」/ J// LI<br>唐行 | 小四     | 1.50                 | 3.00                       | 3                | OD           | 1.00 | ska xxx       | Fin  | EIN  |                                                                    |
| -1       |            |              |         | 0/09        | 010770              |             | 5        | 安义              | 入      | 1.00                 | 0.00                       | -                |              | 1 00 |               | ·    | ~~~~ |                                                                    |
|          |            |              |         |             |                     |             |          |                 |        |                      |                            |                  |              |      |               |      |      |                                                                    |
|          |            |              |         |             |                     |             |          |                 |        |                      |                            |                  |              |      |               |      |      |                                                                    |
|          |            |              |         |             | a and a second      |             |          |                 |        |                      |                            |                  |              |      |               |      |      |                                                                    |
|          | 1,請稍候      | 中,           | 檢核      | 臺囑          | 立醫                  | 直復開         | 夸院       | F               |        |                      |                            |                  |              |      |               |      |      |                                                                    |
|          |            |              |         |             |                     |             |          |                 |        |                      |                            |                  |              |      |               |      |      |                                                                    |
|          |            |              |         |             |                     |             |          |                 |        |                      |                            |                  |              |      |               |      |      |                                                                    |
|          |            |              |         |             |                     |             |          |                 |        |                      |                            |                  |              |      |               |      |      |                                                                    |
|          |            |              |         | 瓜禾          | 業販                  | रा ऋषग      | J 42     | 版               | 15-16  | ** *****             | 」「「」家                      | 701 #1           | 拪            |      |               |      | e I  | Ho J                                                               |
| •        |            |              |         | FO          | 53                  | E2          | 177      | AEO             | EO     | 「甌芯                  |                            |                  |              |      |               |      |      |                                                                    |
|          | □,請稍候      | ;中,          | 檢核      | <u>家</u> 屬和 | <u>0107/0</u><br>文醫 |             | 3<br>等院: |                 | 天<br>E | 1.50<br>1.50<br>1.50 | 3.00<br>。。。<br>『清 <i>家</i> | 3<br>2<br>2<br>2 | QD<br>和<br>插 | 1.00 |               | Fin  | FIN  | 用臣;                                                                |

④系統將醫令中有符合 ATC5 規範之項目(用藥、檢驗)送雲端比對重複醫囑,查詢結果示範如下圖:

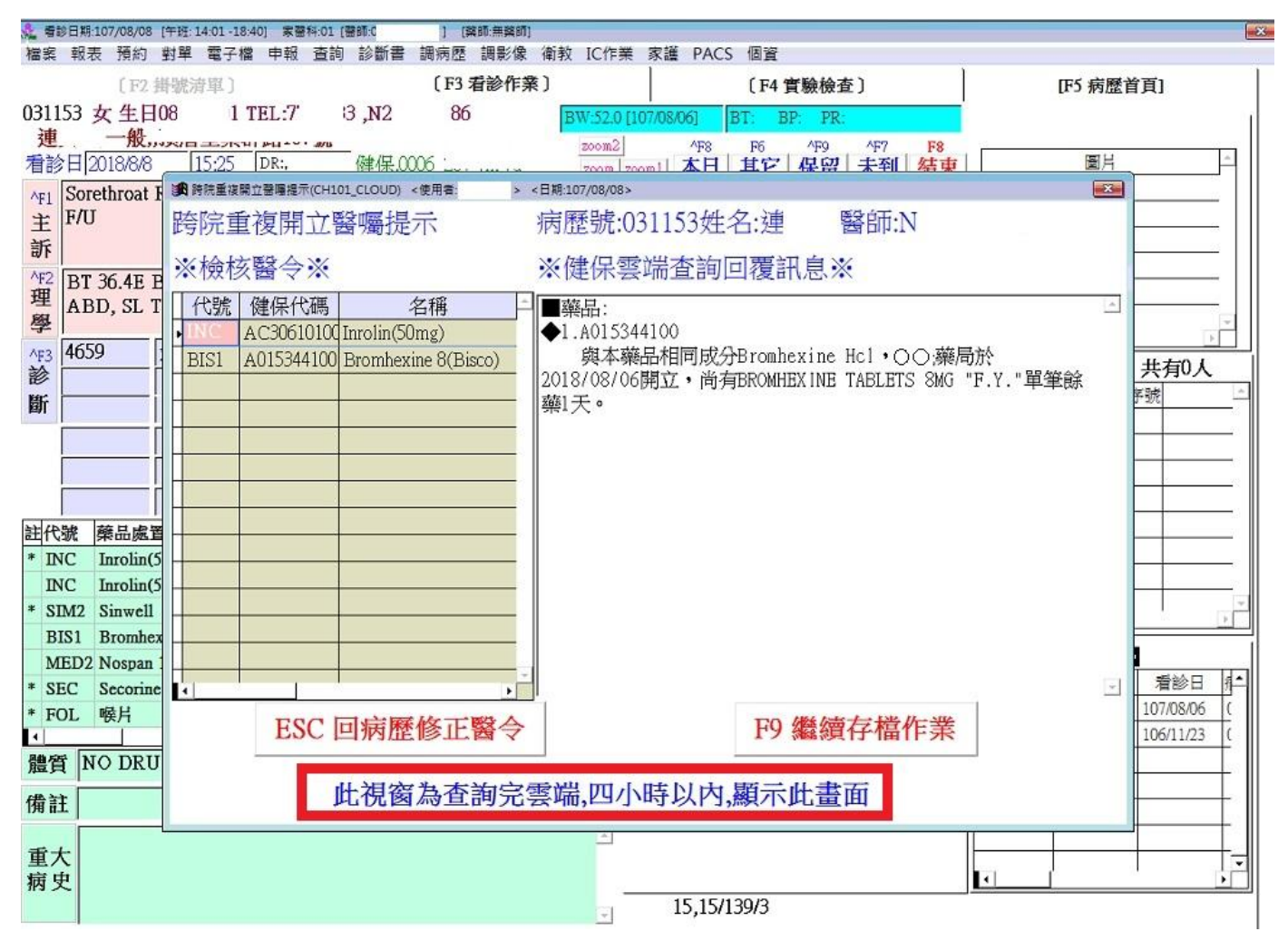

⑤ 錯誤訊息代碼說明

╏常誠電腦 ﷺ/兖美/共業 VPN網址:

| 異常碼對應說明 |                     |                                    |  |  |  |  |  |  |
|---------|---------------------|------------------------------------|--|--|--|--|--|--|
| 錯誤代碼    | 訊息內容                | 說明                                 |  |  |  |  |  |  |
| 01      | 參數解析失敗              | 院所端傳入參數拆解失敗。                       |  |  |  |  |  |  |
| 02      | 無驗證查詢資料             | 未完成驗證查詢作業。                         |  |  |  |  |  |  |
| 03      | 連線數過多,請稍候<br>再試     | 系統忙碌·已逹設定之最大連線數。                   |  |  |  |  |  |  |
| 04      | 系統發生異常              |                                    |  |  |  |  |  |  |
| 05      | 非適用之ATC5碼/醫<br>令之範圍 | 內含1項(含)以上非適用特定醫囑代碼<br>之醫令範圍則整筆不處理。 |  |  |  |  |  |  |
| 06      | 資料類別錯誤              | 填入之資料類別錯誤。                         |  |  |  |  |  |  |
| 07      | 回傳資料長度過長            | 回傳資料長度過長,請調整查詢筆數。                  |  |  |  |  |  |  |
| 99      | 系統暫停服務              | 系統暫停服務。                            |  |  |  |  |  |  |
|         |                     | 16                                 |  |  |  |  |  |  |
|         |                     |                                    |  |  |  |  |  |  |

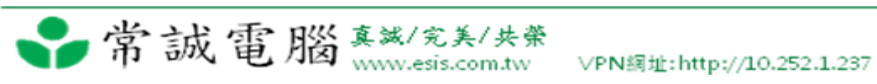